## VADEMECUM DIDATTICA A DISTANZA

Per la ricezione del materiale didattico inviato dal docente è necessario accedere a registro famiglie dalla propria app installata. All'apertura nella sezione "Cosa Succede Oggi" comprarirà la presenza di uno o più nuovi messaggi tramite un valore numerico su sfondo rosso.

| <ul> <li>Cosa è successo Oggi?</li> <li>Assenze giornaliere</li> <li>Voti giornalieri</li> <li>Note disciplinari</li> <li>Compiti assegnati</li> </ul> | Br hec<br>Pr. a<br>Dord<br>3943<br>(Confer |
|----------------------------------------------------------------------------------------------------|--------------------------------------------|
| <ul> <li>Assenze giornaliere</li> <li>Voti giornalieri</li> <li>Note disciplinari</li> <li>Compiti assegnati</li> </ul>                                | Pr a                                       |
| <ul> <li>Voti giornalieri</li> <li>Note disciplinari</li> <li>Compiti assegnati</li> </ul>                                                             | Confer                                     |
| <ul> <li>Note disciplinari</li> <li>Compiti assegnati</li> </ul>                                                                                       | (Confer                                    |
| Compiti assegnati                                                                                                    |                                            |
|                                                                                                    |                                            |
| Argomenti lezione                                                                                                    |                                            |
| Promemoria classe                                                                                                    |                                            |
| Orario classe                                                                                                    |                                            |
| Ricevimento docenti                                                                                                    |                                            |
| Bacheca                                                                                                    |                                            |
| Documenti alunno                                                                                                    |                                            |
| 🗐 Dati anagrafici                                                                                                    |                                            |
| Informazioni su                                                                                                    |                                            |

Cliccando nell'apposita sezione si apre l'elenco dei messaggi inviati dal docente e gli allegati da scaricare. E' necessario anche confermare la presa visione del messaggio.

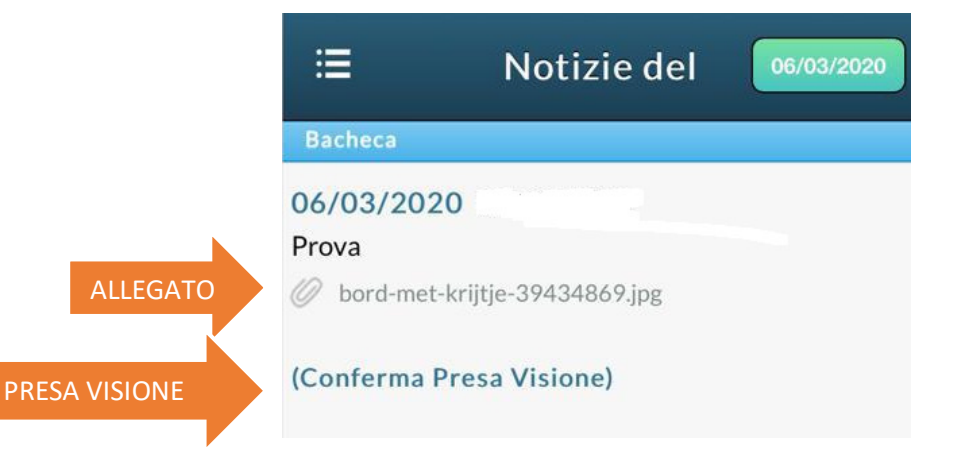